Resumo digitação no SisPNCD

1. LOCALIDADE – atualizar informações do Registro Geográfico (RG)

http://aplicacao.saude.gov.br/localidade

Cadastro > Localidade > Categoria (Bairro) > Pesquisar Clicar na Localidade, atualizar R C TB O Qrt e clicar Gravar.

2. SISPNCD – online

http://aplicacao.saude.gov.br/sispncd/

2.1 CLASSIFICAÇAO DO MUNICÍPIO (define as atividades que serão digitadas) Município > Classificação de municípios > Seleciona ano > Pesquisar > Carga Município >

INFESTADOS > Marca Infestado e LIRAa > Gravar NÃO INFESTADOS > Não marca nada > Gravar

## 2.2. INFORMAÇÕES COMPLEMENTARES

Município > Localidade: informações complementares > seleciona a localidade > atualizar nº de PA e PE > Gravar

## 2.3. CADASTRO DE CICLOS

Município > Ciclos > Ano > Clica em PE ou Demais Atividades > Pesquisar > Incluir

Seleciona Semana Inicial e Semana Final conforme calendário de ciclos > Salvar

NÃO CONFUNDIR OS CICLOS DE PE E OS CICLOS DE DEMAIS ATIVIDADES (NÃO PE).

2.3.1 CADASTRO DE NOVOS CICLOS

Município > Ciclos > Ano > Clica em PE ou Demais Atividades > Pesquisar > EDITAR > Preenche data de encerramento com o último dia do ano > Gravar

## REPETE-SE O PROCESSO ENCERRANDO O CICLO ANTERIOR E CADASTRANDO NOVO A CADA VEZ QUE SE DIGITAR A PRODUÇÃO DAQUELE CICLO

## 2.4. EXPORTAÇÃO DE TABELAS

2.4.1. TABELA LOCALIDADE

Exportar > Arquivos de Carga > Localidade > Gerar > seleciona o local para salvar, substituindo a anterior de mesmo nome.

SÓ GERAR A TABELA LOCALIDADE QUANDO HOUVER ATUALIZAÇÃO NO ITEM 1.

## 2.4.2. TABELA SISPNCD

Exportar > Arquivos de Carga > Tabelas do SisPNCD > Gerar > seleciona o local para salvar, substituindo a anterior de mesmo nome.

# GERAR A TABELA SEMPRE QUE CADASTRAR NOVO CICLO (2.3.1)

# 3. IMPORTAÇÃO DAS TABELAS NO SISPNCD LOCAL (MOSQUITO)

Manutenção > Importar dados da web > Aba Localidades para tabela Localidade-M-número / Aba Tabelas SisPNCD para tabela SisPNCD-M-número > Importar

## 4. DIGITAÇÃO DA PRODUÇÃO

## PARA APARECER A LOCALIDADE DIGITAR % E ENTER

## 4.1 ARMADILHAS

Produção > Vigilância Entomológica > Inserir > <u>Digitar o boletim de armadilha</u> > Gravar > anota número de controle (apenas NÃO INFESTADOS)

### 4.2 RESUMOS SEMANAIS

Produção > Resumos Semanais > Inserir > Digitar o Resumo Semanal > Gravar > anota número de controle.

### 5. GERAR LOTES PARA O SISNET

Manutenção > gerar lotes para o Sisnet > Gerar

# CONFIGURAR A PASTA DE DESTINO PARA C:\SISNET-QWARE\CLIENT PARA QUE OS LOTES SEJAM GERADOS DIRETAMENTE NA PASTA QUE O SISNET PROCURA.

# 5.1. REALIZAR O BACKUP EM UM PENDRIVE, OU EM UMA PASTA E COPIAR PARA O PENDRIVE.

### 6. ENVIAR LOTES PELO SISNET

Abrir o Sisnet > Prosseguir > verificar se há lote no lado direito > Prosseguir > Enviar (usuário e senha do online)

### NO CASO DE DÚVIDAS OU ERROS, TIRAR FOTO OU PRINT E ENCAMINHAR PARA

054991598322 (WhatsApp)

leonardo-marchi@saude.rs.gov.br